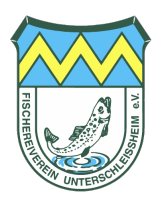

# Anleitung | Vereinsverknüpfung auf hejfish

Zum Erwerb von digitalen Fangkarten die ausschließlich für Mitglieder verfügbar sind, ist zwingend die Verknüpfung zwischen Verein und dem eigenen hejfish-Profil erforderlich.

## Schritt 1 | Login & Profil öffnen

- 1. Stelle sicher, dass du eingeloggt bist
- 2. Öffne deine Profilsicht
- 3. Wähle den Menüpunkt "Verein"

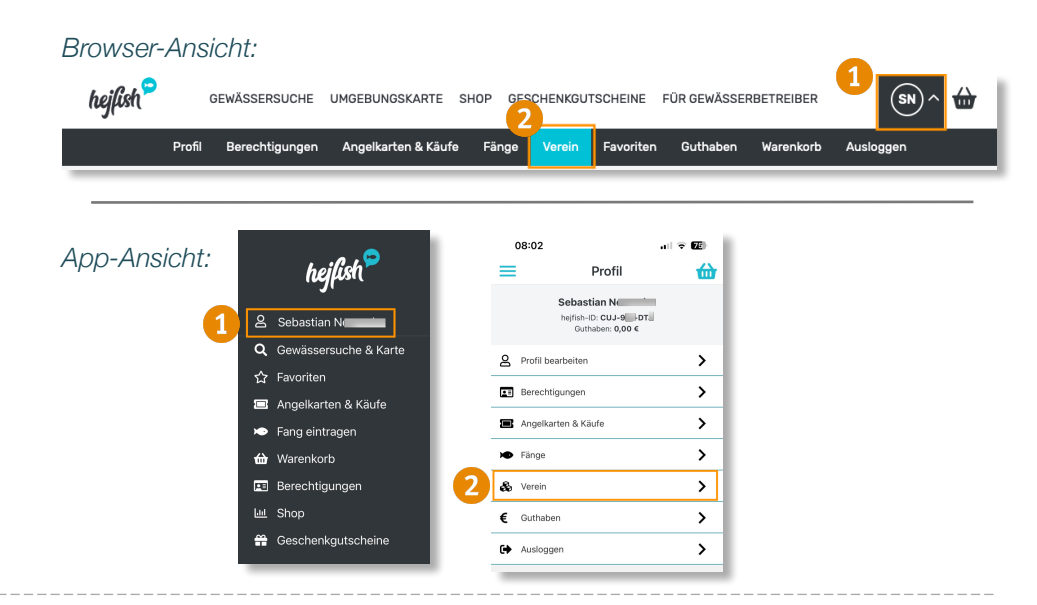

### Schritt 2 | Verein hinzufügen

- 1. Wähle "Verein hinzufügen"
- 2. Suche "Unterschleißheim"
- 3. Wähle unseren Verein aus und bestätige mit "Auswählen"

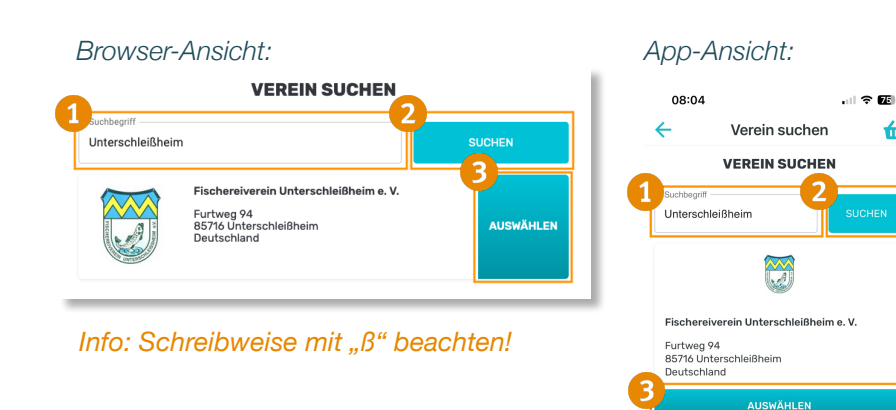

#### Schritt 3 | Mitgliedsnummer hinzufügen

- 1. Trage deine Mitgliedsnummer ein
- 2. Bestätige mit "Verein verbinden"

Deine Mitgliedsnummer findest du... ...auf deinem Verbandsausweis ...auf deiner Jahresfangkarte

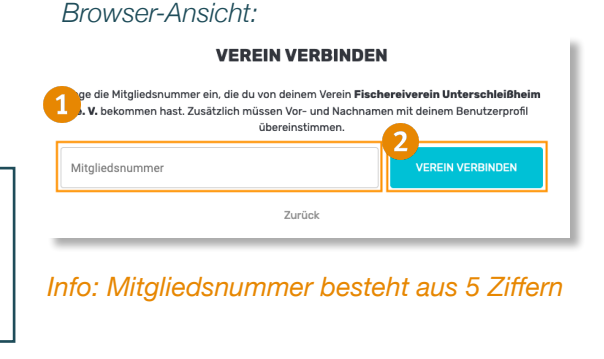

#### App-Ansicht:

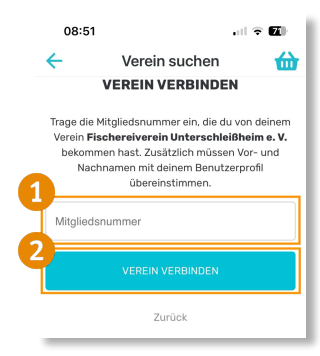

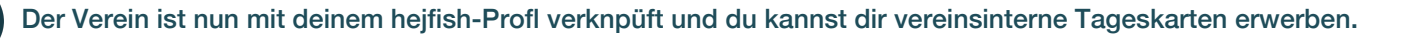